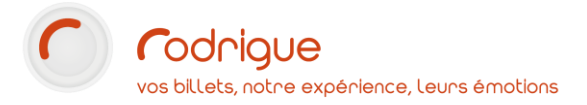

## Billetterie Cinéma

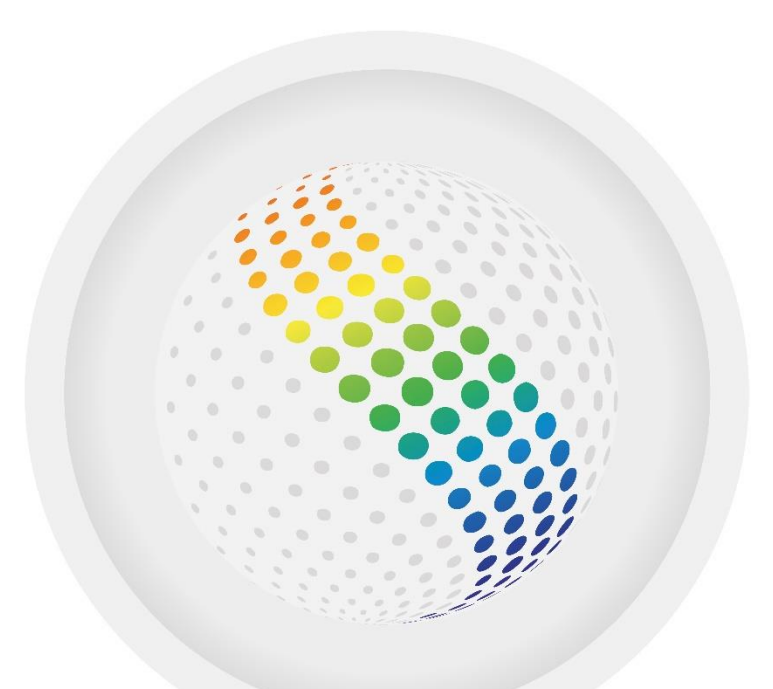

# sphere

Dernière MAJ – février 2022

## Table des matières

| 1/ PRESENTATION DES SPECIFICITES LIEES AU CNC             |
|-----------------------------------------------------------|
| 2/ PARAMETRAGE                                            |
| Renseigner les champs identitaires                        |
| Créer un plan de salle « cinéma »7                        |
| Renseigner Nom et Code7                                   |
| Reproduire la salle                                       |
| Exporter la salle « cinéma »8                             |
| Créer un tarif dédié aux gratuités8                       |
| Créer des types de tarifs spécifiques au cinéma9          |
| Renseigner la grille tarifaire pour la « salle cinéma »10 |
| Créer des manifestations cinéma                           |
| Créer un super groupe (facultatif) et un groupe de manifs |
| Créer une manifestation12                                 |
| Les différents type de contrat15                          |
| Créer une séance                                          |
| Créer plusieurs séances16                                 |
| 3/ VENTE                                                  |
| 4/ ETATS DE CONTROLE                                      |

## 1/ PRESENTATION DES SPECIFICITES LIEES AU CNC

Voici quelques règles impératives à connaître, imposées par le CNC pour la mise en place d'une billetterie cinéma, et qui diffèrent avec la gestion d'une billetterie spectacle :

- Une semaine type « cinéma » s'entend du mercredi au mardi
- Les duplicatas de billets sont interdits
- Le plan de salle doit refléter la réalité = toute surjauge est interdite
- Le tarif gratuit est créé à la création du plan de salle, et il n'est plus modifiable ensuite
- Les types de tarifs sont à créer autant de fois que vous avez de salles différentes :

Il faut un type de tarif pour chaque salle, c'est-à-dire que si j'ai plusieurs salles de cinéma, je dois démultiplier mes tarifs :

Exemple :

PLEIN TARIF SALLE 1

PLEIN TARIF SALLE 2

PLEIN TARIF SALLE 3

Etc...

- Les grilles tarifaires **ne sont plus modifiables** une fois que les ventes sur la séance sont commencées
- Chaque tarif cinéma ne peut être présent que sur une seule grille tarifaire à la fois
- La vente se décompose en 2 périodes distinctes, dont l'heure de bascule est paramétrable (intervalle de 30 à 90 minutes avant le début de la séance) [cela se définit dans le Paramétrage > Paramètres > Structure – onglet CNC] :
  - Une première période appelée **PREVENTE** pendant laquelle les annulations sont possibles
  - Une seconde période appelée VENTE DIRECTE pendant laquelle les annulations sont interdites

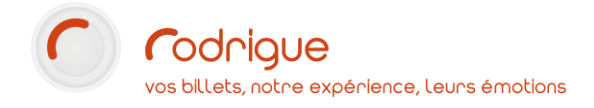

## 2/ PARAMETRAGE

## Renseigner les champs identitaires

#### Remplir l'onglet CNC dans Paramétrage > Paramètres > Structure :

| Structure |        |             |             |             |                      |                   |
|-----------|--------|-------------|-------------|-------------|----------------------|-------------------|
|           | Detail | Préférences | Maquettes   | Compléments | Entête Tarifaire     | Gestion des frais |
|           | Compta | Abonnement  | Etat League | Divers      | Envoi doc. par email | CNC               |

Les données de la partie droite sont en partie communiquées par le CNC.

NB : les informations complétées ci-dessous à titre d'exemple sont factices !

| Gestion du Cinéma                                         | OUI                           |
|-----------------------------------------------------------|-------------------------------|
| N° de région<br>cinématographique                         | 2                             |
| Commutation vente directe<br>/prévente (entre 30' et 90') | 30                            |
| TSA - Taxe spéciale %                                     | 10,72                         |
| Tarif illimité UGC                                        | 5,10                          |
| Tarif illimité Pathé                                      | 5.03                          |
| CNC Web service                                           | p://ws.cinedi.com/ws.cnc.asmx |
| Login                                                     | h85j55                        |
| Mot de passe                                              | 7b14ja                        |
| Fin de journée en heure                                   | 6                             |

|                  | <b>9</b>                          |
|------------------|-----------------------------------|
| N° d'exploitant  | 9510894                           |
| Raison sociale   | CINEMA                            |
| N° de SIREN      | 12345678                          |
| Adresse          | 12 RUE DES TARTRES                |
| Bâtiment         | A                                 |
| Code postal      | 95110                             |
| Ville            | SANNOIS                           |
| Distributeur     | DISTRIBUTEUR                      |
| N° téléphone     | 01 02 03 04 05                    |
| Emails           | contact@e-mail.fr;copie@e-mail.fr |
| Identité contact | (1) THEATRE DE L'EMPIRE           |

Pour saisir un élément, cliquer sur l'une des cases :

N° de région cinématographique

Indiquer la valeur à renseigner dans la case :

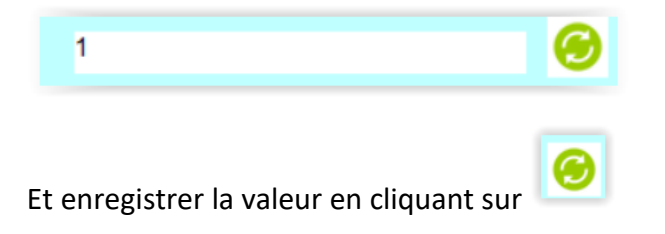

 $\rightarrow$  Toutes ces données pourront être modifiées ultérieurement si nécessaire.

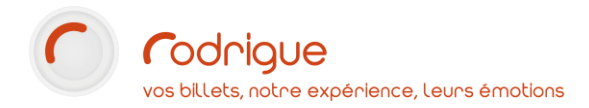

Zoom sur les champs à compléter dans la partie gauche :

N° de région cinématographique

Ce numéro est communiqué par le CNC (il va de 1 à 5).

Commutation vente directe /prévente (entre 30' et 90')

pendant laquelle les ventes sont considérées comme des « préventes » et donc potentiellement annulables/remboursables si besoin)

TSA - Taxe spéciale %

La taxe sur l'audiovisuel actuellement en vigueur est à 10.72%

#### Attention à indiquer 10.72 avec un point (et non 10,72)

| Tarif illimité UGC   | 5.10 |           |             |      |       |       |     |
|----------------------|------|-----------|-------------|------|-------|-------|-----|
| Tarif illimité Pathé | 5.03 | Les tarif | s UGC/Pathé | sont | fixes | comme | ci- |

#### contre

Attention : indiquez la décimale avec un point et non une virgule.

CNC Web service

 Noici le lien web service à renseigner pour accéder au catalogue CNC :

 http://ws.cinedi.com/ws.cnc.asmx

Login

Mot de passe

Indiquer ici vos identifiants (communiqués par le CNC).

Fin de journée en heure

par exemple 6h du matin (l'heure à laquelle on passe à la journée suivante). Cela est utile pour éviter par exemple qu'une séance se terminant après minuit soit considérée comme une séance du lendemain, notamment dans le cadre d'une « Nuit du cinéma ». Zoom sur les champs à compléter dans la partie droite :

Indiquer les informations en tant que « déclarant CNC »

| N° d'exploitant |
|-----------------|
| Raison sociale  |
| N° de SIREN     |
| Adresse         |
| Bâtiment        |
| Code postal     |
| Ville           |
| Distributeur    |
| N° téléphone    |
|                 |

Emails contact@e-mail.fr;copie@e-mail.fr Indiquer une ou plusieurs adresses mails séparées d'un point-virgule sans espace : il faut que ce soit des adresses mails internes à la structure et qui recevront par défaut une copie des déclarations CNC.

Identité contact Un double-clic dans ce champ permet de créer et de relier une fiche client au nom du contact CNC s'il y en a un qui s'occupe de vous en particulier, c'est facultatif.

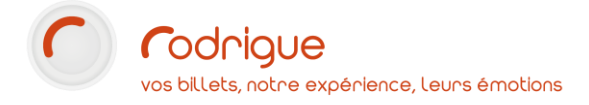

### Créer un plan de salle « cinéma »

→ A l'aide du Tutoriel dénommé « Comment créer un plan de salle »

Quelques spécificités liées au cinéma sont cependant à prendre en compte ci-dessous :

• Renseigner Nom et Code

Inscrire le nom de la salle et **indiquer le n° CNC** de la salle dans le champ code (uniquement sur la première fenêtre « création du lieu », il n'est pas nécessaire de le remettre aux étapes suivantes pour configurations physiques et logiques).

| Nom        | CINEMA DADTS ET ESSALMADCEL DACNOL    |
|------------|---------------------------------------|
| Code       | 956980                                |
|            |                                       |
| Taille des | plans en nombre de sièges:            |
|            | 100 X 100                             |
|            |                                       |
|            |                                       |
|            |                                       |
|            |                                       |
|            | Création d'une configuration physique |
|            |                                       |
|            |                                       |

• Reproduire la salle

La salle doit être en tout point fidèle à la réalité.

Le nombre de sièges dessiné doit correspondre au nombre réel de places en salle. Ce même nombre que vous avez communiqué officiellement au CNC auparavant.

Il est interdit de prévoir du surbooking.

Insérer une numérotation (Rang / N° de Place) dans le cas d'une salle numérotée.

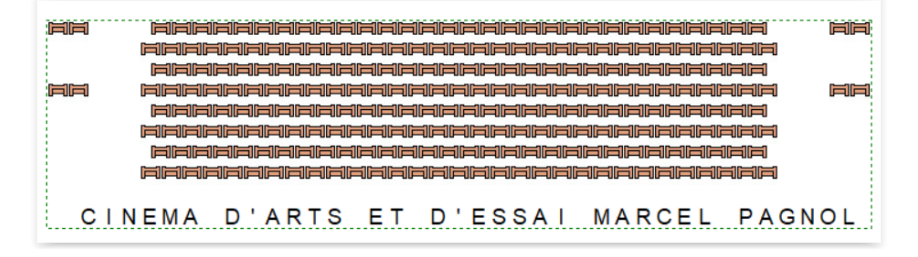

#### • Exporter la salle « cinéma »

Au moment de l'export, cocher la case « Salle cinéma » comme dans l'exemple ci-dessous

| la base Rodrigue:                         |          |
|-------------------------------------------|----------|
| Nom: CINEMA D'ARTS ET ESSAI MARCEL PAGNOL |          |
| Code: 956980 U 45 X 10                    |          |
|                                           |          |
| Adresse: 2 rue des tartres                |          |
|                                           |          |
|                                           |          |
| https://admin.themisweb.fr/\2/            |          |
| 95110 SANNOIS                             |          |
|                                           | 866 66   |
| Région:                                   |          |
| Pays:                                     |          |
|                                           |          |
| Salle "cinéma"                            |          |
|                                           |          |
|                                           |          |
|                                           |          |
| ARTS ET D'ESSAI MARCEL                    | L PAGNOL |
|                                           |          |
|                                           |          |

→ Pour poursuivre l'export du plan, le logiciel va automatiquement demander de créer un tarif dédié aux gratuités.

#### • Créer un tarif dédié aux gratuités

Le CNC autorise la création d'un seul libellé tarifaire gratuit par salle, pour émettre des places à 0€.

C'est pour cette raison que cette information est exigée lors de la création du plan de salle.

Nommer le tarif gratuit et lui donner un code :

Attention, si plusieurs salles, préciser dans le libellé tarifaire de quelle salle il s'agit :

Par exemple « EXO MP » pour Exo Salle Marcel Pagnol

→ une grille tarifaire est créée par défaut dans laquelle on retrouve ce tarif gratuit (et cela ne sera plus modifiable après coup)

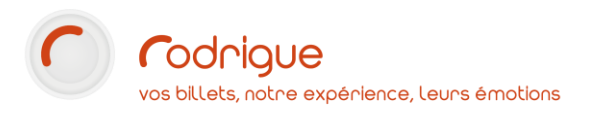

| sissez un nom     | et un code de tarif à exporter sur Rodrigue. |                               |
|-------------------|----------------------------------------------|-------------------------------|
|                   |                                              |                               |
| ibellé du tarif : | EXO                                          | 0 45 x 10                     |
| ode du tarif :    | EXO                                          |                               |
|                   |                                              |                               |
|                   |                                              |                               |
|                   |                                              |                               |
|                   |                                              |                               |
|                   |                                              |                               |
|                   |                                              |                               |
|                   |                                              |                               |
|                   |                                              |                               |
|                   | $\bigcirc$                                   | ARTS ET D'ESSAI MARCEL PAGNOL |
| ·k st• ≜ ₹        | •                                            | ARTS ET D'ESSAI MARCEL PAGNOL |

→ Créer autant de plans (sur le même procédé) que de salles différentes que vous pouvez avoir dans le bâtiment (ex : SALLE 1, SALLE 2, SALLE 3).

#### Créer des types de tarifs spécifiques au cinéma

#### Dans Paramétrage > Eléments financiers > Types de tarifs

Cliquer sur la petite page blanche pour créer un nouveau tarif.

Cocher la case CNC à chaque création d'un nouveau type de tarif dédié au module cinéma

| Création d'un no        | ouveau type de tarif |            |            |
|-------------------------|----------------------|------------|------------|
| N° d'affichage :        | 1 ID: 0              | INC        |            |
| Nom :                   | CINE PLEIN TARIF     |            | Traduction |
| Code :                  | CINE PLEIN           | Traduction |            |
| Type de vente :         | Cinéma autre tarif   |            | -          |
| Code contrôle d'accès : |                      |            |            |
| Raccourci vente rapide: | 1                    |            |            |

Il existe 4 familles pour les tarifs cinéma dans le menu déroulant : *cinéma gratuit, cinéma scolaire, cinéma illimité,* et *cinéma autres tarifs*.

| Type de vente :         |                        | • |
|-------------------------|------------------------|---|
| Code contrôle d'accès : | Vente Internet         | ^ |
| Deserved sente sentide  | Groupe                 |   |
| Raccourci vente rapide: | Package groupe         |   |
| Code compta :           | Carte Abonnement       |   |
|                         | Cinéma gratuit         |   |
|                         | Cinéma scolaire        |   |
|                         | Cinéma illimité        |   |
|                         | Cinéma autre tarif 💦 😽 | ¥ |

 → Il est recommandé de préciser dans le libellé qu'il s'agit de types de tarifs dédiés au cinéma (voir exemple ci-dessous).
 Ainsi, « PLEIN TARIF » ne suffit pas car vous risquez de le confondre avec le plein tarif qui sert déjà en billetterie théâtre.

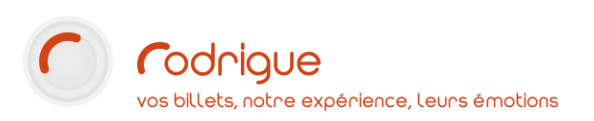

| - Cinéma gratuit      |         |
|-----------------------|---------|
| EXO (10) 997008       | 8       |
| 🖃 Cinéma scolaire     |         |
| CINE ECOLE (1) 99     | 70092   |
| CINE ADULTE PAYANT (2 | 9970093 |
| 🖃 Cinéma illimité     |         |
| UGC ILLIMITE (1) 9    | 970094  |
| - Cinéma autre tarif  |         |
| -CINE PLEIN TARIF (1) | 9970089 |
|                       | 9970090 |
| CINE DEMI TARIF (3)   | 9970091 |

 → S'il y a plusieurs salles de cinéma dans le même bâtiment, le CNC impose des libellés tarifaires différents, propres à chaque salle.
 Ainsi, il faudra démultiplier les tarifs, par exemple :

PLEIN TARIF SALLE 1, PLEIN TARIF SALLE 2, PLEIN TARIF SALLE 3, Etc

*NB : Si vous travaillez en partenariat avec UGC ou Pathé pour les forfaits illimités, il faut créer des types de tarifs spécifiques en précisant ce dont il s'agit comme ci-dessous :* 

| N° d'affichage :        | 1 ID: 9970094 🔽 C | NC         |
|-------------------------|-------------------|------------|
| Nom :                   | UGC ILLIMITE      | Traduction |
| Code :                  | UGC Traduction    | 1          |
| Type de vente :         | Cinéma illimité   |            |
| Code contrôle d'accès : | _                 | C Pathé    |

 $\rightarrow$  Ces libellés sont considérés comme des gratuités.

#### Renseigner la grille tarifaire pour la « salle cinéma »

#### Dans Paramétrage > Inventaire > Créer tarifs

Sélectionner la grille qui s'est automatiquement créée, cocher les tarifs à employer et renseigner les montants en euro en face de chaque type de tarif.

| CINEMA D'ARTS ET ESSAI MARCEL PAGNOL |                                      |           |  |  |  |
|--------------------------------------|--------------------------------------|-----------|--|--|--|
| CLOITRE                              |                                      |           |  |  |  |
| COM PARIS NUM TARIF A                |                                      |           |  |  |  |
|                                      |                                      |           |  |  |  |
|                                      |                                      |           |  |  |  |
| Détail G                             | rille des prix                       |           |  |  |  |
| Liste des types de tarifs : Tous     | Devise utilisée pour la saisie : Eur | 0         |  |  |  |
| Types de Tarifs                      |                                      |           |  |  |  |
| EXO                                  |                                      |           |  |  |  |
| CINE ECOLE                           | Montant Frais Valeur                 | NEUTRE F  |  |  |  |
| CINE ADULTE PAYANT                   | TYPE TARIF                           | CAT UNIQU |  |  |  |
|                                      | EXO                                  | 0,00      |  |  |  |
| CINE PLEIN TARIF                     | CINE ECOLE                           | 3,00      |  |  |  |
| CINE TARIF ENFANT                    | CINE ADULTE PAYANT                   | 5,00      |  |  |  |
| CINE DEMI TARIF                      | CINE PLEIN TARIF                     | 9,00      |  |  |  |
|                                      | CINE TARIF ENFANT                    | 4,00      |  |  |  |
|                                      | CINE DEMI TARIF                      | 4,80      |  |  |  |
|                                      |                                      |           |  |  |  |

 $\rightarrow$  Les modifications de tarifs seront impossibles une fois que les ventes seront commencées.

## Créer des manifestations cinéma

Dans Paramétrage > Inventaire > Evènements

• Créer un super groupe (facultatif) et un groupe de manifs

Pour information, quand vous cliquez sur un groupe de manifs existant, l'affichage par défaut ne remonte que les films ayant une séance programmée dans la semaine indiquée (par défaut la semaine en cours).

Si vous voulez voir l'intégralité des films créés dans chaque groupe de manifs, alors il faut permuter sur « tout » tout en haut du menu déroulant.

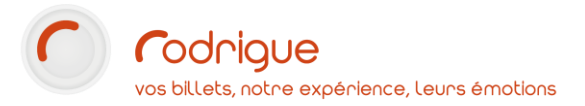

| Gestion de         | s Evénements                | _                   |
|--------------------|-----------------------------|---------------------|
| Groupe / Manifesta | tion                        |                     |
|                    | Semain                      | e 50 -              |
|                    | Voir les groupes de masqués | manifestations      |
| SAISON CINEMA      | TOGRAPHIQUE                 | ·                   |
| FESTIVAL           | DU FILM POLICIER (0)        |                     |
| PROGRAM            | ME CINEMA DE JANVIER        | RAJUIN (0)          |
| PROGRAM            | IME CINEMA DE SEPTEN        | <b>IBRE A DECEM</b> |
| 1                  |                             |                     |

Pour créer un super groupe cliquer sur

Pour créer un groupe de manifestations cliquer sur

• Créer une manifestation

Pour créer une manifestation, cliquer sur

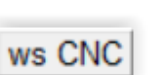

Et cliquer sur

pour accéder au catalogue de films du CNC.

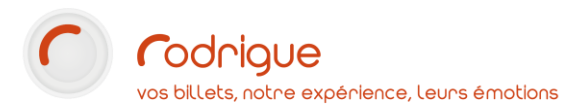

| PROGRAMME CINEMA DE SEPTEMBRE A DECEMBRE : CREATION D'UNE MANIFESTATION |                           |                                           |  |  |  |
|-------------------------------------------------------------------------|---------------------------|-------------------------------------------|--|--|--|
| Détail manifestation Compléments Image Traductions                      |                           |                                           |  |  |  |
| Manifestation Nom :<br>N° de visa :                                     | Comfirmer le n° de visa : | N° Licence :                              |  |  |  |
| Distributeur :                                                          | WALT DISNEY STUDIOS DISTR | Type contrat : Forfait                    |  |  |  |
| Titre complet :                                                         |                           | Durée interséance (en minutes) : 15       |  |  |  |
| Titre court Cinedi (25) :                                               |                           | Durée première partie (en minutes 0       |  |  |  |
| Titre court billet (14+2) :                                             |                           | Durée entracte (en minutes) 10            |  |  |  |
| N° RCA :                                                                |                           |                                           |  |  |  |
| N° temporaire sur                                                       |                           | ┌ Type de billetterie:                    |  |  |  |
| Classification :                                                        | Non définie               | <ul> <li>Billet Rodrigue</li> </ul>       |  |  |  |
| Maguette de Billet :                                                    | Non définie               | O Billet Externe (autres points de vente) |  |  |  |
| Maguetto de Recetto :                                                   | Auguno Moquetto définio   | O Contremarque (à échanger)               |  |  |  |
| Maquette de Recette .                                                   |                           | O Aucun coupon                            |  |  |  |

Effectuer une recherche et choisir l'élément trouvé dans la liste, puis cliquer sur valider.

|    |            |                                  | IIIA | NIC   |                |                           | Go |
|----|------------|----------------------------------|------|-------|----------------|---------------------------|----|
| 1  | VISA       | Titre long                       |      | Durée | Date de sortie | Distributeur              |    |
| 4  | 0000020319 | AVENTURE A BORD DU TITANIC       |      | 25    | 01/01/1930     | ETOILE DISTRIBUTION       |    |
| 5  | 0000020319 | AVENTURE A BORD DU TITANIC       |      | 25    | 01/01/1930     | SOCIETE GENERALE DE DISTR |    |
| 6  | 0000014060 | TITANIC                          |      | 98    | 01/10/1953     | FOX                       |    |
| 7  | 0000014060 | TITANIC                          |      | 98    | 01/10/1953     | FRANFILMDIS               |    |
| 8  | 0000051690 | SOS TITANIC                      |      | 103   | 14/05/1980     | PARAFRANCE COMMUNICATION  |    |
| 9  | 0000051690 | SOS TITANIC                      |      | 103   | 14/05/1980     | EURODIS INTERNATIONAL     |    |
| 10 | 0000092274 | TITANIC                          |      | 196   | 01/01/1998     | FOX                       |    |
| 11 | 0000092274 | TITANIC                          |      | 196   | 01/01/1998     | TWENTIETH CENTURY FOX FRA |    |
| 12 | 0000078285 | LA FEMME DE CHAMBRE DU TITANIC   |      | 101   | 31/10/1997     | UGC DISTRIBUTION          |    |
| 13 | 0000078285 | LA FEMME DE CHAMBRE DU TITANIC   |      | 101   | 31/10/1997     | UGC                       |    |
| 14 | 0000100123 | LA VERITABLE HISTOIRE DU TITANIC |      | 5     | 05/06/2002     | AGENCE DU COURT METRAGE   |    |
| 15 | 0000108482 | LES FANTOMES DU TITANIC          |      | 62    | 10/09/2003     | UGC                       |    |
| 16 | 0000108482 | LES FANTOMES DU TITANIC          |      | 62    | 10/09/2003     | UGC DISTRIBUTION          |    |
| 17 | 0000119091 | LE SYNDROME DU TITANIC           |      | 0     | 07/10/2009     | MARS FILMS                |    |

Vente Cinéma | 14

Cela remplit automatiquement la fiche manifestation, mais il faut renseigner manuellement :

 la maquette de billet
 la maquette de recette
 le type de contrat.....
 Type contrat : Forfait
 Durée interséance (er Mini garanti Durée première partie

Durée entracte (en mi Non défini

- les durées autres que la durée du film
  - Interséance : durée entre chaque séance, incluant le ménage (par exemple : 45 min)
  - Première partie : publicités + bande annonces (par exemple : 15 mi)
  - Entracte : pause au sein du film (le cas échéant)
- L'onglet compléments (facultatif) > permet de mettre des infos diverses sur la manifestation, ces infos remontent automatiquement sur la billetterie en ligne si elles sont remplies (intéressant si vous mettez les manifestations cinéma en vente sur le web)

| PROGRAMME CINEMA DE SEPTEMBRE A DECEMBRE : CREATION D'UNE MANIFESTATION |                              |                      |                                           |  |  |
|-------------------------------------------------------------------------|------------------------------|----------------------|-------------------------------------------|--|--|
| Détail manifestation Comp                                               | oléments Image Traductions   |                      |                                           |  |  |
| Manifestation Nom :                                                     | BLACK PANTHER                |                      | ws CNC Masquer                            |  |  |
| N° de visa :                                                            | 0000147971 Comfirmer le n° o | de visa : 0000147971 | 1 N° Licence :                            |  |  |
| Distributeur :                                                          | WALT DISNEY STUDIOS DISTR    | •                    | Type contrat : CESSION 💌                  |  |  |
| Titre complet :                                                         | BLACK PANTHER                |                      | Durée interséance (en minutes) : 15       |  |  |
| Titre court Cinédi (25) :                                               | BLACK PANTHER                |                      | Durée première partie (en minutes)        |  |  |
| Titre court billet (14+2) :                                             | BLACK PANTHER                |                      | Durée entracte (en minutes) : 10          |  |  |
| N° RCA :                                                                |                              |                      |                                           |  |  |
| N° temporaire sur                                                       |                              |                      | _ Type de billetterie:                    |  |  |
| Classification :                                                        | Non définie                  | -                    | <ul> <li>Billet Rodrigue</li> </ul>       |  |  |
| Maquette de Billet :                                                    | BOCA PLACEMENT LIBRE         | -                    | O Billet Externe (autres points de vente) |  |  |
| Maguette de Recette                                                     | RECETTE SIMPLE               |                      | O Contremarque (à échanger)               |  |  |
| inaquette de recoute :                                                  |                              |                      | O Aucun coupon                            |  |  |
| L                                                                       |                              |                      | O Carte magnétique                        |  |  |

#### **Exception (cas particulier)**

Si la projection dispose d'un numéro de visa qui ne figure pas dans la base de données CNC (avant-première, etc) :

Il faut créer la manifestation manuellement sans passer par les webservices et renseigner le numéro de visa provisoire communiqué par le CNC.

| Manifestation Nom : |                           |
|---------------------|---------------------------|
| N° de visa :        | Comfirmer le n° de visa : |

→ A noter que : une fois que la manifestation est créée, elle apparait par défaut en semaine « aucune » (ou 0), puisqu'à ce stade, aucune séance (date et heure) n'a encore été créée.

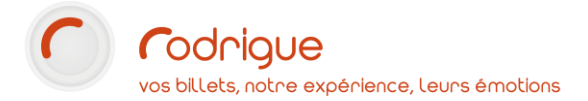

• Créer une séance

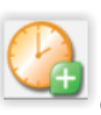

Pour créer une séance, cliquer sur essous :

et renseigner les champs comme dans l'exemple ci-

| Configuration du Lieu :  | CINEMA D'ARTS ET ESSAI MARCEL PAGNOL / CINEM - |
|--------------------------|------------------------------------------------|
| Tarif Logique:           | CINEMA D'ARTS ET ESSAI MARCEL PAGNOL           |
| Date de début :          | 06/04/2021 à 20:00 ÷ Changement de Date        |
|                          | Numéro de Séance : 1 💊                         |
| Maquette de Billet :     | BOCA PLACEMENT LIBRE                           |
| Langue :                 | FRANÇAIS                                       |
| Version                  | Version Française                              |
| Projection               | Numérique 3D 🔹                                 |
| Taux de T.V.A. Entrées : | TVA 5,5 %                                      |
| Taux de T.V.A. Frais de  | Sans TVA                                       |

#### Renseigner les paramètres de durée et le type de contrat dans l'onglet du même nom :

| PROGRAMME CINEMA DE SEPTEM      | BRE A DECEMB | RE - BLACK PANTHER : Visuali | sation/Modification d'une séance |
|---------------------------------|--------------|------------------------------|----------------------------------|
| Paramètres de durée Historique  |              |                              |                                  |
| Durée du film (en minutes):     | 135          | Type contrat : Forfa         | it 🔽                             |
| Durée interséance (en minutes): | 15           | Montant : 50                 | 000                              |
| Durée première partie (en       | 10           | ,                            |                                  |
| Durée entracte (en minutes):    | 5            | Taux :                       | 3                                |
| Durée totale de la séance :     | 165          |                              |                                  |

#### Les différents type de contrat, incidence le montant et le taux

#### Le MONTANT

Réservation

Dans le cas du forfait ou du minimum garanti, on indiquera le montant T.T.C. arrondi au cent le plus proche:

- soit du forfait dû par l'exploitant au distributeur (montant positif, pas de taux),
- soit du minimum garanti associé à un pourcentage dû par l'exploitant au distributeur (montant positif et taux)

Le TAUX de location : exprimé en pourcentage - 4 caractères numériques (2 + 2 décimales)

Il s'agit du taux de location du film, négocié avec le distributeur. Il figure sur le contrat de location.

**Remarques**:

Dans le cas de location au forfait, le taux sera à zéro.

Dans le cas où un film est prêté gracieusement par le distributeur (sans débit), le montant et le taux sont à zéro

La somme des taux de location doit être inférieure ou égale à 50 %.

| MONTANT         |                           | ΤΑUΧ               |
|-----------------|---------------------------|--------------------|
| Forfait         | Montant du forfait en TTC | Obligatoirement 0  |
| Minimum Garanti | Montant du minimum en TTC | Entre 0,01% et 50% |
| Pourcentage     | Obligatoirement 0         | Entre 0,01% et 50% |
| Sans débit      | Obligatoirement 0         | Obligatoirement 0  |

Pour résumer, voici les chiffres à renseigner selon le type de contrat :

#### Créer plusieurs séances

jusqu'à la programmation d'une semaine type :

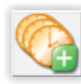

Pour créer plusieurs séances en rafale, cliquer sur et suivez les étapes de l'assistant à la création

Cliquer sur

et sélectionner un premier jour de la semaine et renseigner comme dans l'exemple

. Renouveler l'opération pour insérer toutes les ci-dessous, puis valider l'enregistrement avec séances nécessaires, les dates seront sélectionnées à l'étape suivante.

| Jour :<br>Heure :           | LUN MAR MER JEU VEN SAM DIM<br>Mardi<br>20:00             |
|-----------------------------|-----------------------------------------------------------|
| Configuration de salle :    | / CINEMA D'ARTS ET ESSAI MARCEL PAGNOL (: -               |
| Tarif logique :             | CINEMA D'ARTS ET ESSAI MARCEL PAGNOL                      |
| Maquette de billet :        | BOCA PLACEMENT LIBRE                                      |
| Date ouverture des ventes : | à la date du :     01/01/2000     date de la séance moins |
| Film : 135 Interséance      | : 15 1ère partie : 10 Entracte : 5                        |

Renseigner les durées qui peuvent être amenées à changer entre les séances pour éviter les chevauchements.

Sélectionner l'intervalle de séances dans le calendrier, indiquer le taux de TVA des entrées :

| décembre 2020                                      | janvier 2021 février 2021                                            | mars 2021                                    | avril 2021                                   | mai 2021 🕒                         |
|----------------------------------------------------|----------------------------------------------------------------------|----------------------------------------------|----------------------------------------------|------------------------------------|
| lun, mar, mer, jeu, ven, sam, dim, lun, i          | nar. mer. jeu. ven. sam. dim. Iun. mar. mer. jeu. ven.               | sam. dim. lun. mar. mer. jeu. ven. sam. dim. | lun. mar. mer. jeu. ven. sam. dim.           | lun, mar, mer, jeu, ven, sam, dim, |
| 30 1 2 3 4 5 6                                     | 1 2 3 1 2 3 4 5                                                      | 6 7 1 2 3 4 5 6 7                            |                                              | 1 2                                |
| 7 8 9 10 11 12 13 4                                | 5 6 7 8 9 10 8 9 10 11 12                                            | 13 14 8 9 10 11 12 13 14                     | 5 6 7 8 9 10 11                              | 3 4 5 6 7 8 9                      |
| 14 15 16 17 16 19 20 11<br>21 22 23 24 25 26 27 18 | 12 13 14 15 16 17 15 16 17 16 19<br>19 20 21 22 23 24 22 23 24 25 26 | 20 21 15 16 17 16 19 20 21                   | 12 13 14 15 16 17 16<br>19 20 21 22 23 24 25 | 10 11 12 13 14 15 16               |
| 28 29 30 31 25                                     | 26 27 28 29 30 31                                                    | 29 30 31                                     | 26 27 28 29 30                               | 24 25 26 27 28 29 30               |
| 20 20 00 01 20                                     |                                                                      | 20 00 01                                     | 20 27 20 20 00                               | 31 1 2 3 4 5 6                     |
| Aujourd'hui: 09/12/2020                            |                                                                      |                                              |                                              |                                    |
| Date de début :                                    | 01/04/2021                                                           |                                              |                                              |                                    |
| Date de fin :                                      | 06/06/2021 Langue :                                                  | FRANÇAIS                                     |                                              |                                    |
| Numéro de début d'incrémentation :                 | 1 <u>Rechercher</u> Version :                                        | Version Française                            |                                              |                                    |
| Niveau :                                           | 1  Projection :                                                      | Numérique 3D                                 |                                              |                                    |
| Compte banque des Entrées :                        | BANQUE DES ENTREES                                                   |                                              |                                              |                                    |
| Taux de T.V.A. des Entrées :                       | TVA 5,5 %                                                            |                                              |                                              |                                    |
| Compte banque des Frais de vente :                 | BANQUE DES ENTREES                                                   |                                              |                                              |                                    |
| Taux de T.V.A. des Frais de vente :                | Sans TVA                                                             |                                              |                                              |                                    |
| Commentaire :                                      |                                                                      |                                              |                                              |                                    |
| Contrat :                                          | Forfait   Montant : 5000                                             | Taux : [3                                    |                                              |                                    |

 $\rightarrow$  Depuis le 1er janvier 2014, le taux de TVA sur les entrées de cinéma est fixé à 5,5%.

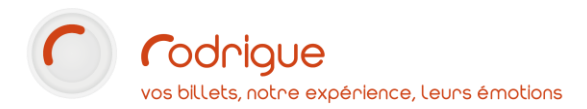

#### Renseigner impérativement les champs ci-dessous au moment de la création :

| Contrat :    |                   | Forfait | • | Montant : | 5000 | ] | Taux : | 3 |  |
|--------------|-------------------|---------|---|-----------|------|---|--------|---|--|
| Projection : | Numérique 3D      | •       |   |           |      |   |        |   |  |
| Version :    | Version Française | •       |   |           |      |   |        |   |  |
| Langue :     | FRANÇAIS          | -       |   |           |      |   |        |   |  |

Si chevauchement (incluant les séances d'autres films dans la même salle) : un message d'erreur d'apparaît, il est donc impossible de créer des séances qui se chevauchent dans la même salle.

| RodParam | Capture Fenetre                                                                                 | × |
|----------|-------------------------------------------------------------------------------------------------|---|
| 1        | Validation impossible, chevauchement avec la séance de20:00<br>LE GRAND BLEU, lieuSALLE CINEMA. |   |
|          | ОК                                                                                              |   |

Vérifier la liste des séances proposées à la création :

| Etape n° 4 : Création des séances et stocks produits |            |       |        |                    |  |  |  |
|------------------------------------------------------|------------|-------|--------|--------------------|--|--|--|
| Jour                                                 | Date       | Heure | Nº Séa | Lieu configuration |  |  |  |
| Mercredi                                             | 02/06/2021 | 12:00 | 10     | / CINEMA D'ART     |  |  |  |
| Jeudi                                                | 03/06/2021 | 12:00 | 11     | / CINEMA D'ART     |  |  |  |
| Lundi                                                | 07/06/2021 | 12:00 | 12     | / CINEMA D'ART     |  |  |  |
| Mardi                                                | 08/06/2021 | 12:00 | 13     | / CINEMA D'ART     |  |  |  |
| Mercredi                                             | 09/06/2021 | 12:00 | 14     | / CINEMA D'ART     |  |  |  |
| Jeudi                                                | 10/06/2021 | 12:00 | 15     | / CINEMA D'ART     |  |  |  |
| Lundi                                                | 14/06/2021 | 12:00 | 16     | / CINEMA D'ART     |  |  |  |

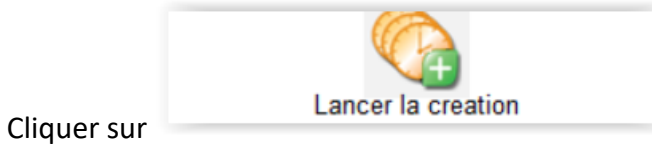

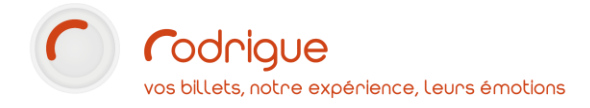

## 3/ VENTE

Depuis l'écran d'accueil, choisir la filière CINEMA dans l'onglet du milieu et cliquer sur VENTE :

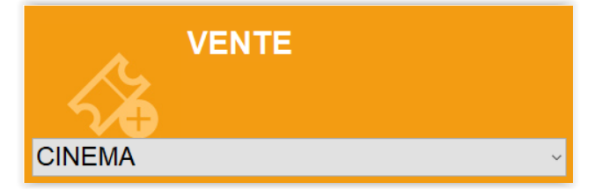

Par défaut apparaissent les prochaines séances à venir et les disponibilités :

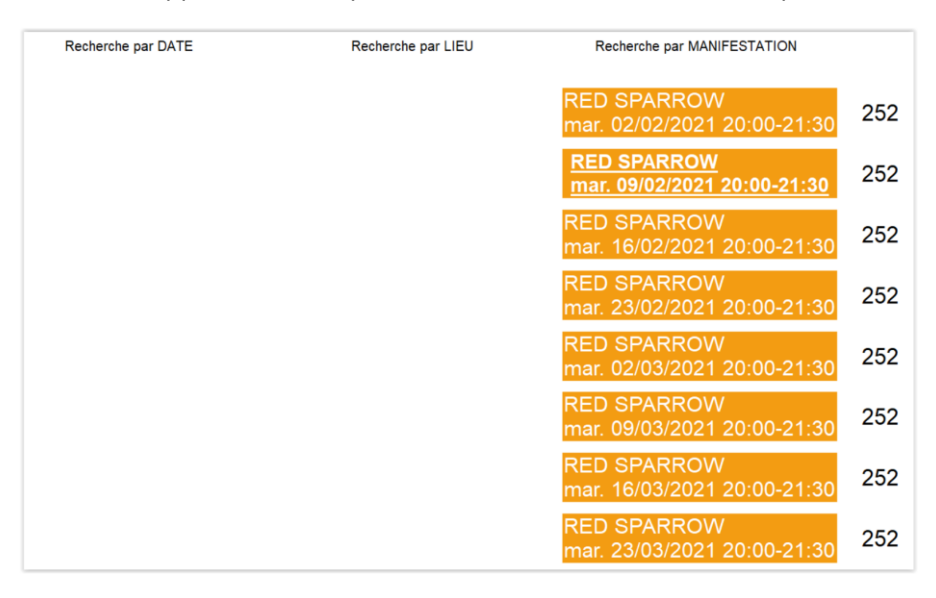

Il est possible de rechercher par dates, lieux et manifestations :

| Recherche par DATE                   | Recherche par LIEU          | Recherche par MANIFESTATION                        |     |
|--------------------------------------|-----------------------------|----------------------------------------------------|-----|
| mardi - 06/04/2021                   | BLACK PANTHER               | CINEMA D'ARTS ET ESSAI MARCEL PAGNOL - 20:00-21:30 | 252 |
| Recherche par DATE                   | Recherche par LIEU          | Recherche par MANIFESTATION                        |     |
| CINEMA D'ARTS ET ESSAI MARCEL PAGNOL | BLACK PANTHER               | mar. 06/04/2021 20:00-21:30                        | 252 |
|                                      |                             | mar. 13/04/2021 20:00-21:30                        | 252 |
|                                      |                             | mar. 20/04/2021 20:00-21:30                        | 252 |
| Recherche par DATE                   | Recherche par LIEU          | Recherche par MANIFESTATION                        |     |
| BLACK PANTHER                        | mar. 06/04/2021 20:00-21:30 | CINEMA D'ARTS ET ESSAI MARCEL PAGNOL               | 252 |
|                                      | mar. 13/04/2021 20:00-21:30 |                                                    |     |
|                                      | mar. 20/04/2021 20:00-21:30 |                                                    |     |

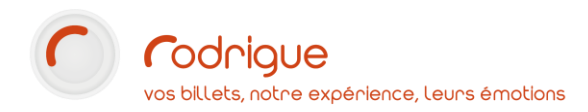

Sélectionnez les tarifs, la quantité de places, le mode de paiement comme dans l'exemple cidessous :

| S 🛟                                                                                                    | RED SPARRO                | ₩ <del>&lt;</del>               | mar. 16/02                                     | /21 20:00                | → <u>&amp;</u>                                                                                                    | •                                                                                                    | 3 6 |
|----------------------------------------------------------------------------------------------------|---------------------------|---------------------------------|------------------------------------------------|--------------------------|----------------------------------------------------------------------------------------------------|----------------------------------------------------------------------------------------------------|-----|
|                                                                                                    |                           |                                 |                                                |                          | CAT UNIQUE                                                                                                    | 0,00€                                                                                                    |     |
|                                                                                                    |                           |                                 |                                                |                          |                                                                                                    |                                                                                                    | 0   |
|                                                                                                    |                           | Dispo. :252                     |                                                |                          |                                                                                                    |                                                                                                    |     |
|                                                                                                    |                           |                                 |                                                |                          |                                                                                                    |                                                                                                    | U   |
| 4                                                                                                    | 1                         | 5                               | 2                                              | 3                        | 0                                                                                                    | 8                                                                                                    | 9   |
| CINE ECOLE<br>3,00€                                                                                                    | CINE PLEIN TARIF<br>9,00€ | CINE ADULTE PAYANT<br>5,00€     | CINE TARIF ENFANT<br>4,00€                     | CINE DEMI TARIF<br>4,80€ |                                                                                                    | 5                                                                                                    | 6   |
|                                                                                                    |                           |                                 |                                                |                          |                                                                                                    | 8                                                                                                    |     |
|                                                                                                    |                           |                                 |                                                |                          |                                                                                                    | reçu                                                                                                    |     |
| Þ                                                                                                    |                           |                                 |                                                |                          | _                                                                                                    |                                                                                                    |     |
| ESPECES                                                                                                    | СВ                        | CHEQUE                          | CHEQUE VACANCES                                | CHEQUE CULTURE           |                                                                                                    | 0<br>BILLET                                                                                                    |     |
| MULTIPLE                                                                                                    |                           |                                 |                                                |                          |                                                                                                    | 0,00€                                                                                                    |     |
|                                                                                                    |                           |                                 |                                                |                          |                                                                                                    |                                                                                                    |     |
| S 🛟                                                                                                    | BLACK PANTH               | ER 🔶                            | mar. 06/04/                                    | 21 20:00                 | » 🙉                                                                                                    |                                                                                                    | G   |
| 5                                                                                                    | BLACK PANTH               | ER 🗲                            | mar. 06/04/                                    | 21 20:00                 | » <u>8</u>                                                                                                    | <mark>⊜</mark><br>4,00€                                                                                                    |     |
| S 🛃                                                                                                    | BLACK PANTH               | ER 🗲                            | mar. 06/04/                                    | 21 20:00                 | CAT UNIQUE CINE ECOLE                                                                                                    | €<br>4,00€                                                                                                    |     |
| S 🔁                                                                                                    | BLACK PANTH               | CATEGORIE UNIQUE                | mar. 06/04/                                    | 21 20:00                 | CAT UNIQUE CINE PLEIN TA CAT UNIQUE CINE JUNIQUE CINE PLEIN TA CAT UNIQUE                                                                                                    | €<br>4,00€<br>3,00€<br>6,00€<br>RIF 9,00€<br>18,00                                                                                                    |     |
| S 🔁                                                                                                    | BLACK PANTH               | CATEGORIE UNIQUE<br>Dispo. :252 | mar. 06/04/                                    | 21 20:00                 | CAT UNIQUE<br>CINE ECOLE<br>CAT UNIQUE<br>CINE PLEIN TA<br>CAT UNIQUE<br>CINE ADULTE F                                                                                                    | €<br>4,00€<br>3,00€<br>6,00€<br>RIF 9,00€<br>18,00<br>24/ANT 5,00€<br>10,000                                                                                                    |     |
| S 🔁                                                                                                    | BLACK PANTH               | ER 🖌                            | mar. 06/04/                                    | 21 20:00                 | CAT UNDUE<br>CINE ECOLE<br>CAT UNDUE<br>CINE PLEIN TA<br>CAT UNDUE<br>CINE ADULTE F                                                                                                    | € C<br>4,00€<br><u>3,00€</u><br>6,00€<br>10,00<br>2,00€<br>10,00<br>2,00€<br>10,00<br>10,00<br>2,00€<br>10,00<br>10,00<br>2,00€<br>10,00€<br>10, |     |
| CINE ECOLE                                                                                                    | BLACK PANTH               | CATEGORIE UNIQUE<br>Dispo. :252 | mar. 06/04/                                    | 21 20:00                 |                                                                                                    | € €<br>4,00€<br><u>3,00€</u><br>5,00€<br><u>3,00€</u><br><u>3,00€</u><br><u>10,00</u><br><u>10,00</u>                                                                                                    |     |
| 4<br>CINE ECOLE<br>3,00€                                                                                                    | BLACK PANTH               | CATEGORIE UNIQUE<br>Dispo. :252 | mar. 06/04/<br>CINE TARIF ENFANT<br>4,00€      | 21 20:00                 |                                                                                                    | €<br>4,00€<br>3.00€<br>3.00€<br>10.00<br>×××××× 5.00€<br>10.00<br>×××××× 5.00€<br>10.00<br>×××××× 5.00€<br>10.00<br>10.00<br>10.0                                                                                                    |     |
| () ()<br>()<br>()<br>()<br>()<br>()<br>()<br>()<br>()<br>()<br>()<br>()<br>()<br>(                                                                                                    | BLACK PANTH               | CATEGORIE UNIQUE<br>Dispo. :252 | 2<br>CINE TARIF ENFANT<br>4,00€                | 21 20:00                 |                                                                                                    | (C) (C) (C) (C) (C) (C) (C) (C) (C) (C)                                                                                                    |     |
| <ul> <li>✓ □</li> <li>✓ □</li></ul> | BLACK PANTH               | CATEGORIE UNIQUE<br>Dispo. :252 | 22<br>CINE TARIF ENFANT<br>4,00€               | 21 20:00                 | CAT UROLE<br>CAT UROLE<br>CAT UR |                                                                                                    |     |
| ()<br>()<br>()<br>()<br>()<br>()<br>()<br>()<br>()<br>()<br>()<br>()<br>()<br>(                                                                                                    | BLACK PANTH               | CATEGORIE UNIQUE<br>Dispo.:252  | mar. 06/04/<br>2<br>CINE TARIF ENFANT<br>4,00€ | 21 20:00                 | CAT UNDUE<br>CINE ECOLE<br>CAT UNDUE<br>CINE ADULTE F                                                                                                    |                                                                                                    |     |

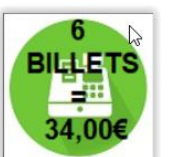

Q

pour générer l'encaissement et déclencher l'édition des tickets.

Il est possible de rattacher la vente à une fiche client en commançant d'abord par le bouton :

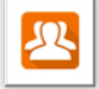

Cliquer sur

Le bouton donne accès au module de recherche et à l'historique des commandes effectuées sur la séance en question.

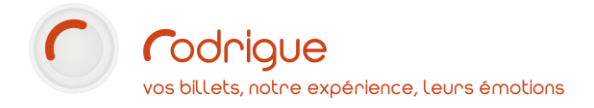

## 4/ ETATS DE CONTROLE

Les états spécifiques au CNC sont accessibles depuis le menu « RAPPORTS » de l'écran d'accueil du logiciel.

Cliquer sur

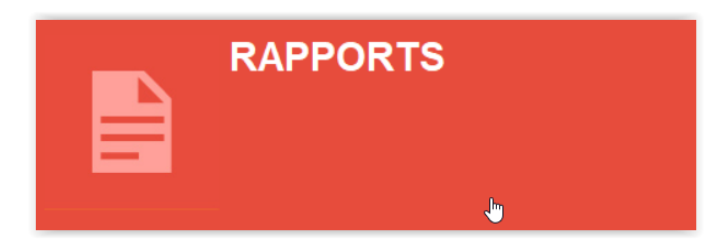

Puis sur

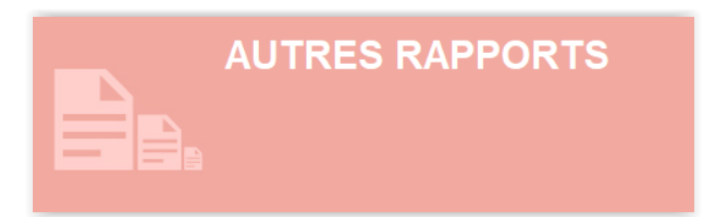

Et sur

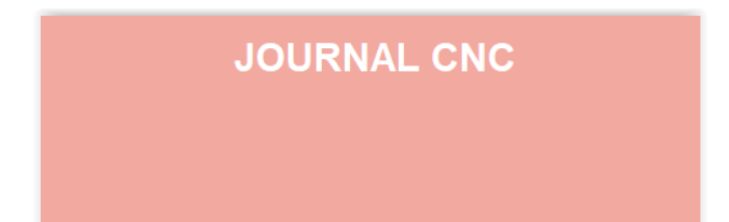

| Salle                                                                                                    | Titre | Date                                                                                                    |
|----------------------------------------------------------------------------------------------------|-------|----------------------------------------------------------------------------------------------------|
| PROGRAMME CINEMA DE SEPTEMBRE A DECEMBRE<br>CINEMA D'ARTS ET ESSAI MARCEL PAGNOL<br>PROGRAMME CINEMA DE JANVIER A JUIN<br>CINEMA D'ARTS ET ESSAI MARCEL PAGNOL<br>FESTIVAL DU FILM POLICIER<br>CINEMA D'ARTS ET ESSAI MARCEL PAGNOL |       | Du       09/12/2020       Au       09/12/2020         Semaine       50       Image: Comparison of the second second s |
| 4                                                                                                    |       | □ Rapport des opérations<br>□ Rapport des compteurs                                                                                                    |
|                                                                                                    |       | Paramétrages                                                                                                    |
|                                                                                                    |       | Contrôler Export cinedi Normal Export TSA                                                                                                    |

Sélectionner **d'abord** la période de recherche en haut à droite sinon la liste de films ne se met pas à jour.

#### *NB : Période de recherche par défaut : le Jour J (les manifestations du jour)*

Pour avoir la semaine en cours, cliquer sur le bouton semaine.

(Rappel : une semaine cinéma est du mercredi au mardi)

| Date                        |   |            |
|-----------------------------|---|------------|
| Du 09/12/2020 Au 09/12/2020 | C | 09/12/2020 |
| Semaine 50 - +              |   |            |

Sélectionner ensuite a gauche la ou les salles / films à interroger (Arborescence : Groupe manif → Salle → Film)

La colonne du milieu (« titres ») est la liste de toutes les séances du dernier film sélectionné. Elle est uniquement informative et n'a pas d'impact sur les états.

#### Quand et quoi sélectionner ?

Les états par salle ou par film : donnent des informations sur le remplissage, le chiffre d'affaires...

Etat par Salle - plusieures films programmés

□ Etat par Film - dans plusieurs salles

Etat par salle : sélectionner la période et la (ou les) salle(s) souhaitée(s)

Etat par film : sélectionner la période et le (ou les) film(s) souhaité(s)

Les recettes : donnent le suivi des ventes (on parle d'encaissements perçus de date à date)

Sélectionner la période souhaitée et éventuellement salle ou film

□ Recettes par date d'opération

- □ Recettes par date de séance
- □ Recettes toutes séances par salle/film

La Programmation : affiche la liste de toutes les séances paramétrées selon la période demandée

NB : Sélectionner la période uniquement.

Programmation

Les Rapports (accessibles uniquement du contrôleur de gestion CINEDI et de la Maintenance Rodrigue)

□ Rapport des opérations

□ Rapport des compteurs

Rapport des opérations : indique tous les mouvements liés au module cinéma (journal des traces) sur la base de données

NB : Sélectionner la période uniquement.

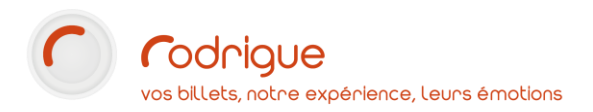

*Rapport des compteurs* : donne un état global sur la situation des compteurs par tarif (aucune sélection nécessaire de période, salle ou film)

Chaque vente de tarif incrémente un compteur (imposé par les normes CNC).

**Paramétrages** : remonte ce qui figure en paramétrage dans les préférences de la structure pour éditer les informations sur un état = aucune sélection nécessaire en haut de l'écran

Paramétrages

Contrôler

: bouton destiné au contrôleur de gestion Cinedi

**Export Cinedi :** il s'agit d'une télétransmission des données à Cinedi ainsi qu'aux éventuelles adresses emails destinataires (paramétrées au départ dans les préférences structure onglet CNC voir page n°6)

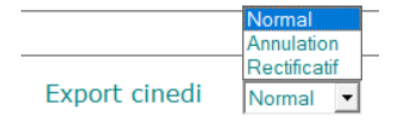

→ Cet export est à faire une fois par semaine (à semaine échue), un export par salle.
 → Chaque export génère un numéro unique, comme les factures.

3 types d'exports :

- Normal : Envoi classique, Cinedi renvoie un message sur l'email en CC pour dire si le rapport est valide
- **Rectificatif** : si le rapport précédemment envoyé n'était pas valide, renvoi après correctif(s)
- Annul : pour annuler totalement l'envoi précédemment fait

+ d'infos sur <u>https://www.cnc.fr/cinema/etudes-et-rapports/plaquettes/cinedicom\_235722</u>

Export TSA : il s'agit de la taxe sur les entrées en salles de spectacles cinématographiques.

#### Export TSA

+ d'infos sur <u>https://www.cnc.fr/cinema/etudes-et-rapports/la-taxe-sur-les-entrees-en-</u> salles-de-spectacles-cinematographiques-tsa 211700

ightarrow Cet export est à faire tous les mois.